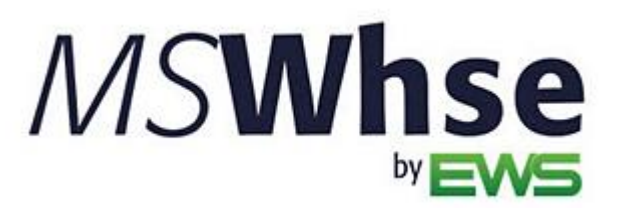

**Release Information** 

# MSWhse Release Update

Version: July 2024

# MSWhse July 2024 Summary

The following table contains the counts of the following items related to this release.

| # | Change Summary       |
|---|----------------------|
| 1 | New Product Features |
| 1 | Release Enhancements |
| 3 | Release Fixes        |

### **Technical Support**

If at any time you experience problems with *MSWarehouse*, we encourage you to contact us as follows:

| Support: | http://mswhse.com/support/ |
|----------|----------------------------|
| Phone:   | +1 (970) 256-1616          |
| Website: | http://mswhse.com/         |
| Sales:   | sales@ewsgroup.com         |

### Copyright

Copyright © 2024 by Efficient Workflow Solutions, LLC | All rights reserved.

### Trademarks

*MSWhse* is a trademark of Efficient Workflow Solutions, LLC. Microsoft and Microsoft Windows are registered trademarks of Microsoft Corporation. All other product names used are trademarks of their respective owners.

### Notice

The material in this document is for information only and is subject to change without notice. While reasonable efforts have been made in the preparation of this document to assure its accuracy, Efficient Workflow Solutions, LLC assumes no liability resulting from errors or omissions in this document, or from the use of the information contained herein.

Efficient Workflow Solutions, LLC reserves the right to make changes in the product design without reservation and without notification to any person or entity.

### Edition

July 2024 Copyright  $\mbox{\sc Copyright}$  & 2024 by Efficient Workflow Solutions, LLC | All rights reserved.

### Printing Information

Printed in the United States

## **MSWhse July 2024 Features**

This section lists the features added to MSWhse in this release.

### Administration > Warehouses

### SQFT and CUFT are new fields!

SQFT and CUFT can be added to specific locations. Notice in Figure 1 that AAOO1 has 24 SQFT per Position, which means the Left, Center and Right positions are each 24 SQFT.

| 53 Racks |            |                      | 🏝 Export | <ul> <li>◆ Add Location →</li> </ul> | 🛍 Delete |
|----------|------------|----------------------|----------|--------------------------------------|----------|
| Location |            |                      |          |                                      |          |
| _        | AA001 🖋    | 24 SQFT Per Position | 96 CUFT  | Per Position                         |          |
|          | L - in use | C - in use           |          | R - in use                           |          |
| _        | AA011 🖋    | 24 SQFT Per Position | 96 CUFT  | Per Position                         |          |
|          | L - in use | C - in use           |          | R - empty                            |          |
|          | AA012 🖋    |                      |          |                                      |          |
|          | L - in use | C - in use           |          | R - in use                           |          |

Figure 1: SQFT and CUFT have been added to some of the Rack locations.

To use these new fields, go to Administration > Warehouses > and Locations. The information can be set when using "Add Location" to create a new location. To update existing locations, choose a specific location, click the edit icon (the pencil), and add the information within the Edit Location screen (Figure 2).

|                | Edit Lo | ocation | × |
|----------------|---------|---------|---|
| Location       |         |         |   |
| AA011          |         |         |   |
| Square Footage |         |         |   |
| 24             |         |         |   |
| Cubic Footage  |         |         |   |
| 96             |         |         |   |
| 96             | Cancel  | Save    |   |

Figure 2: The new Square Footage and Cubic Footage fields.

# **MSWhse July 2024 Enhancements**

This section lists the enhancements added to MSWhse in this release.

### Transactions

### Location Sheets now list Vault Locations.

In addition to the Vault Number, the Vault Location now also lists on Location Sheets. The Vault Number will list first (13)) and then the Location (093C as shown in Figure 3.

| 13<br>Vault 09                   | <b>3</b> C                           |                      |
|----------------------------------|--------------------------------------|----------------------|
| Customer<br>Hotel Norm           | a                                    |                      |
| Ref<br>1953-14512                |                                      |                      |
| WRR Number<br>124512             |                                      |                      |
| Qty Vault                        |                                      |                      |
| 35                               |                                      |                      |
| Item No<br>K-245-PC<br>K-189-0CE | Item Name<br>-                       | Quantity<br>25<br>10 |
| 10E13                            |                                      |                      |
| Printed                          | from Inbound Transaction 925 on 08/0 | 1/2024               |

Figure 3: Vault Location is now included on Location Sheets.

# **MSWhse July 2024 Fixes**

In addition to numerous other bugs for which documentation is not needed, the following cases were resolved:

### **Outbound Email Notifications**

### WRR has been removed from Outbound Transaction email notifications.

WRR Numbers are not used during an Outbound Transactions; therefore, "WRR No." has been removed from Outbound Email Notifications.

| Thank you for using o                                                                                       | our services.                                    |  |
|----------------------------------------------------------------------------------------------------|--------------------------------------------------|--|
| This is your Outboun                                                                                        | d confirmation:                                  |  |
| Date processed:                                                                                             | 07/02/2024                                       |  |
| Transaction No:                                                                                             | 156                                              |  |
| Carrier:                                                                                                    | UPS                                              |  |
| Bill of Lading:                                                                                             |                                                  |  |
| Delivery PO No:                                                                                             |                                                  |  |
| WRR No.                                                                                                    | Removed                                          |  |
|                                                                                                    |                                                  |  |
| Customer Reference                                                                                          | e: KO-20799-4                                    |  |
| Customer Reference                                                                                          | e: KO-20799-4                                    |  |
| Customer Reference<br>ITEMS<br>Item No:                                                                     | e: KO-20799-4                                    |  |
| Customer Reference<br>ITEMS<br>Item No:<br>PO No:                                                           | 2: KO-20799-4<br>1<br>P0430000002720             |  |
| Customer Reference<br>ITEMS<br>Item No:<br>PO No:<br>Inventory No:                                          | ne: KO-20799-4<br>1<br>P0430000002720            |  |
| Customer Reference<br>ITEMS<br>Item No:<br>PO No:<br>Inventory No:<br>Serial No:                            | a: KO-20799-4<br>1<br>P0430000002720             |  |
| Customer Reference<br>ITEMS<br>Item No:<br>PO No:<br>Inventory No:<br>Serial No:<br>Description:            | e: KO-20799-4<br>1<br>P0430000002720<br>Exam bed |  |
| Customer Reference<br>ITEMS<br>Item No:<br>PO No:<br>Inventory No:<br>Serial No:<br>Description:<br>Status: | e: KO-20799-4<br>1<br>P0430000002720<br>Exam bed |  |

Figure 4: Outbound Transaction Notification showing WRR No.

### Transactions > Move Quantity > Another Warehouse

#### Empty Location Sheets were generated after a partial quantity was moved between warehouses.

The bug was noticed when only some of a quantity was moved between warehouses. When "Generate Location Sheet" was clicked when completing the move, the Location Sheet generated was completely blank. This has been corrected so that the correct quantity for that warehouse will list.

Of note, the warehouse for which the Location Sheet generates is the warehouse selected at the top of the Move Quantity screen, as shown in Figure 5.

| nsactions > Move Q                  | uantity             |               |        |                               |               |               |                  |
|-------------------------------------|---------------------|---------------|--------|-------------------------------|---------------|---------------|------------------|
|                                     |                     |               |        |                               |               |               |                  |
| arehouse                            | Customer            | Location Type |        | Location                      |               |               |                  |
| Creedmoor Moving $ \smallsetminus $ | Belmont Academy 🗸   | Floor         | $\sim$ |                               | ✓ See         | Results       | CLEAR<br>RESULTS |
| Hide Filters                        |                     |               |        |                               |               |               |                  |
|                                     |                     |               |        |                               | Q se          | arch          |                  |
| Item No PO No                       | o Inventory No      | Serial No     | Vault  | Pallet                        | Oty Available | UM            | Actions          |
| Desk <b>0</b> -                     | 13654               | -             | -      | -                             | 1             | Each          |                  |
| Location: F0202                     |                     |               |        |                               |               |               | -                |
| Board 0 -                           | -                   | -             | -      | P901                          | 10            | Each          |                  |
| MOVING TO                           |                     |               | P Ar   | nother Warehouse              |               |               | Close            |
| Please hit 🛩 to apply or 🗙 to       | discard the changes |               |        |                               |               |               |                  |
| Warehouse *                         | Receiving Date      |               |        |                               |               |               |                  |
| Creedmoor Moving -                  | Denver ~ 07/31/2024 | <b>m</b>      |        |                               |               |               |                  |
| ty Move Qty Vault O                 | Pallot              | Location T    | /pe *  | Location *                    | Generate L    | ocation Sheet |                  |
| 0 5                                 | ∽ DG27              | ✓ Floor       |        | <ul> <li>Receiving</li> </ul> | . ~ ~         | ×             |                  |

Figure 5: The warehouse indicated is the warehouse referenced when Generating Location Sheets using "Another Warehouse."

### **Transactions > Move Quantity**

### Location Sheets were incorrectly including the prior location.

When moving items within the same warehouse, the generated location sheet was showing the current location but also the prior location. As an example, in Figure 6, the current location is 127 and the prior location was listing, which was 128. This bug has been fixed.

| <b>127 I</b><br>Vault | <b>)5B</b>          | Dá                        | 0.8                                                         |
|-----------------------|---------------------|---------------------------|-------------------------------------------------------------|
| Customer<br>Hotel No  | orma                |                           |                                                             |
| Ref<br>1953-14        | 512                 |                           |                                                             |
| WRR Num<br>-          | ıber                |                           |                                                             |
| Qty Vault<br>50       |                     |                           |                                                             |
| Item No<br>38-0028    | -                   | ltem Name                 | Quantity<br>50                                              |
| 127                   | 128                 |                           | Prior location was<br>incorrectly listing with<br>this bug. |
|                       | Printed from Move T | ransaction 11 Page 1 of 1 | 119 on 07/31/2024                                           |

Figure 6: Prior Location incorrectly listing on Location Sheet.